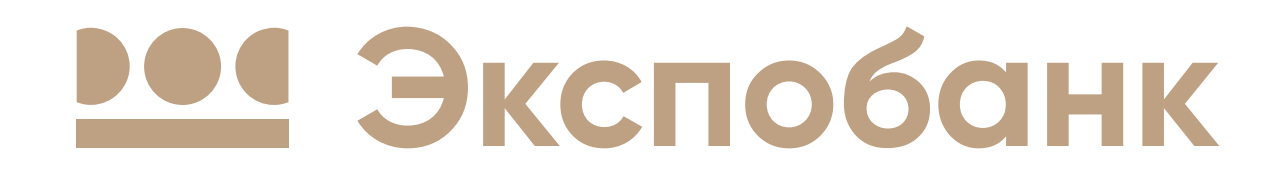

# Как подключить сервис доступа в бизнес-залы

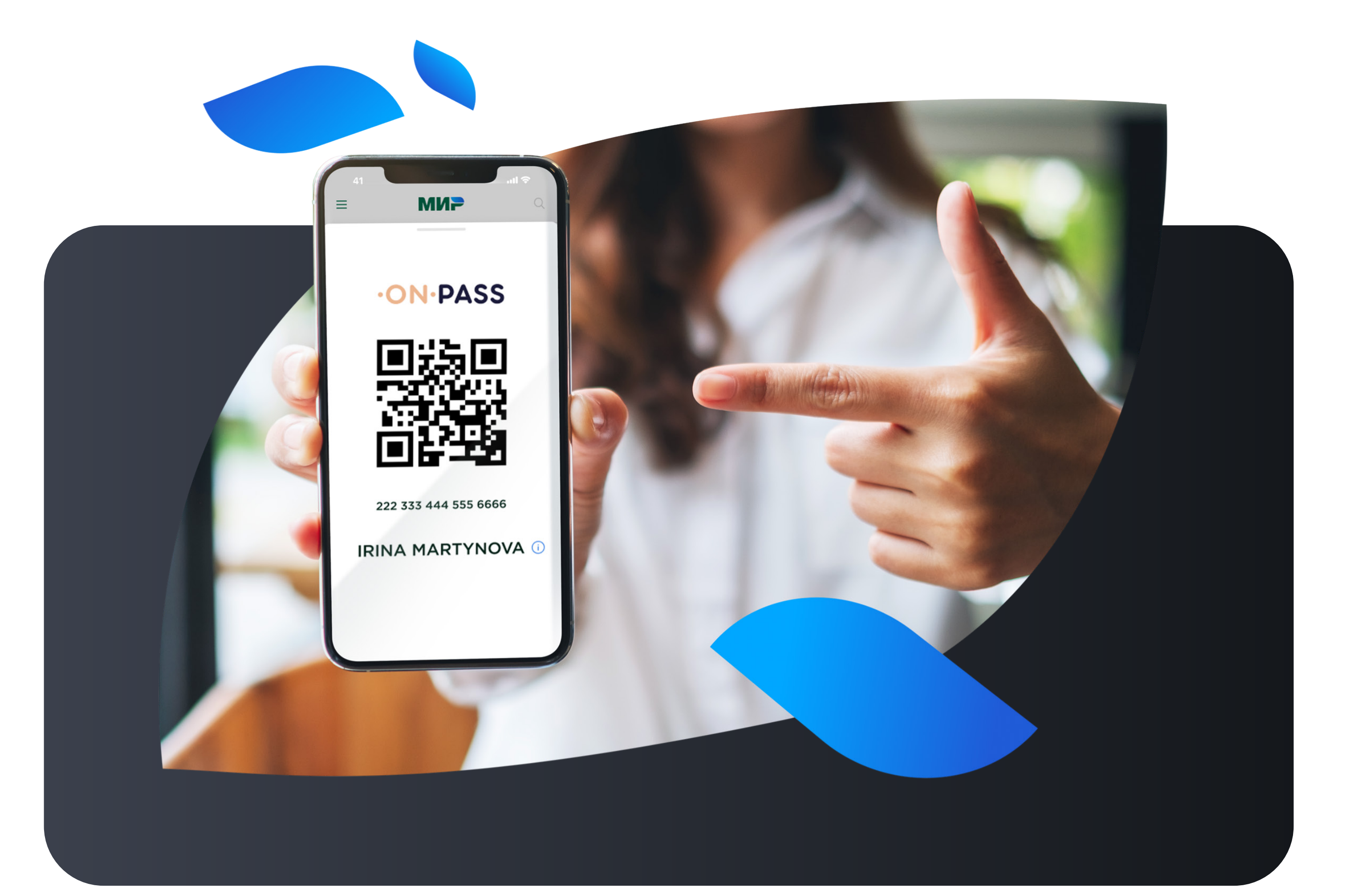

### Зарегистрируйтесь в программе

![](_page_0_Picture_5.jpeg)

#### или в приложении

![](_page_0_Picture_7.jpeg)

![](_page_0_Picture_8.jpeg)

## Зарегистрируйте ID

В разделе Mir Pass добавьте новый Mir Pass ID (16 цифр) и код активации (4 цифры), которые вы получили в СМС сообщении от Банка, а также вашу фамилию и имя, как указано в загранпаспорте, при отсутствии загранпаспорта указать имя и фамилию как на банковской карте.

![](_page_0_Picture_11.jpeg)

![](_page_0_Picture_12.jpeg)

3

посещения бизнес-зала будет доступен вам после регистрации и активации Mir Pass ID. Код можно найти в личном кабинете на сайте privetmir.ru или в приложении «Привет!)» в разделе Mir Pass.

![](_page_0_Picture_16.jpeg)

![](_page_0_Picture_17.jpeg)

![](_page_0_Figure_19.jpeg)